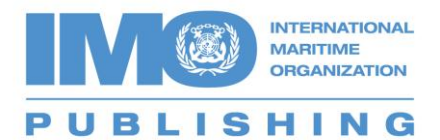

August 2014

### Purchasing and accessing an E-reader product via download

An E-reader product is a digital title. It must be viewed using our 'IMO Bookshelf' which can be downloaded <u>here</u>. A purchase is required per computer.

These instructions are for customers who are purchasing via our on-line bookshop and downloading the 'IMO Bookshelf'.

### Section 1 – Purchasing The Product

Go to our <u>on-line bookshop</u>. Customers who have already purchased a product can go to Section 2.

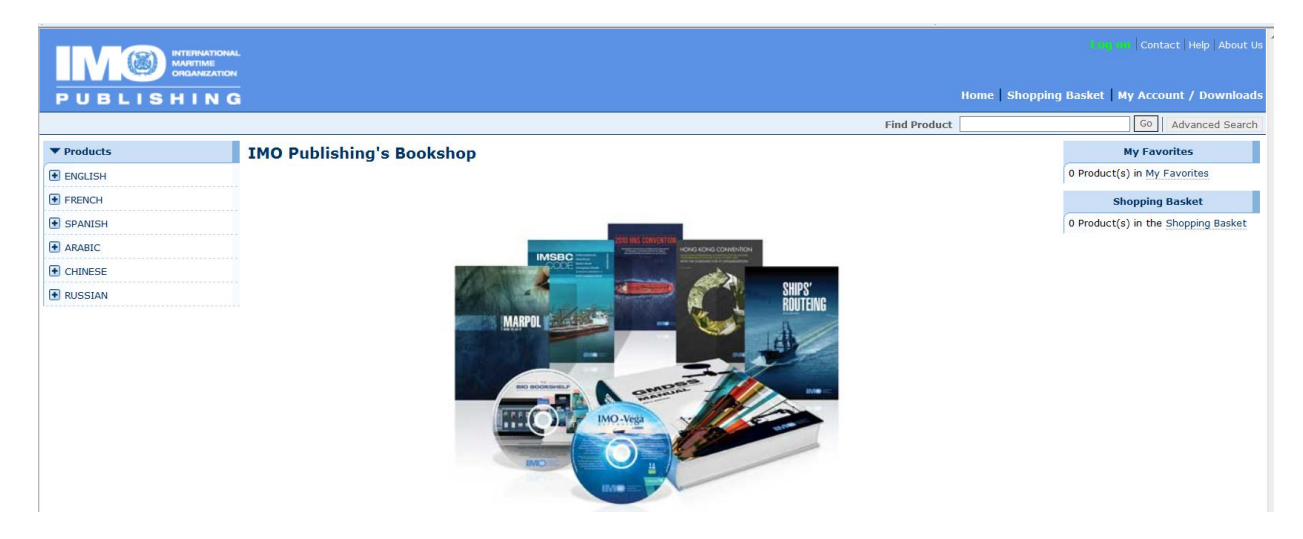

Search for your product either using the product hierarchy within the 'Digital Titles' section, or by using the 'Find Product' box and a 'key word'.

| ▼ Products                 |
|----------------------------|
| ENGLISH                    |
| BASIC DOCUMENTS            |
| MARITIME SAFETY            |
| CARGOES                    |
| FACILITATION               |
| LEGAL MATTERS              |
| MARINE ENVIRONMENT         |
| MARINE TECHNOLOGY          |
| NAVIGATION & RESCUE        |
| IMO MODEL COURSES          |
| DIGITAL TITLES             |
| DOWNLOADS, CDs AND<br>DVDs |
| INTERNET<br>SUBSCRIPTION   |

Once you have found your desired product click on 'Add to Shopping Basket' and then either add more products or click on 'Proceed to Checkout'.

|                                                                                                    | NAL<br>ON<br>G                                                                                                    | Home   Shopping                                                                  | Log on   Contact   Help   About Us<br>Basket   My Account / Downloads                                                                                                    |
|----------------------------------------------------------------------------------------------------|----------------------------------------------------------------------------------------------------|----------------------------------------------------------------------------------|----------------------------------------------------------------------------------------------------|
|                                                                                                    |                                                                                                    | Find Product                                                                     | Go Advanced Search                                                                                                    |
| Products     ENGLISH     BASIC DOCUMENTS     MARITIME SAFETY     CARGOES     FACILITATION     LEGAL MATTERS     MARINE ENVIRONMENT     MARINE ENVIRONMENT     MARINE ECHNOLOGY     NAVIGATION & RESCUE     IMO MODEL COURSES     E-BOOKS     CDS AND DVDs     INTERNET SUBSCRIPTION | Product Details e-reader: STCW 2011 Consolidated Edition A comprehensive review of the 1978 STCW Convention commenced in January 2006 and culminated in a Conference of Parties to the STCW Convention, significant number of amendments to the STCW Convention and STCW Code. The amendments update standards of competence required, particularly in light of emerging technologies, introduce new training and certification requirements and methodologies, improve mechanisms for enforcement of its provision; and detail requirements on the STCW Convention and stat. prevention of drug and alcohol abuse and medical fitness standards for seafarers. This publication contains the Final Act of the 2010 Conference of Parties to the 1978 STCW Convention, resolutions adopted by that Conference, and a complete, consolidated text of the STCW Code. The Convention articles and annex provide the legal framework within which mandatory technical standards contained in part A of the STCW Code an applied, Final B of the Code provides publication and provements within which mandatory be provides publication and provements to an applied. Spring B orthologies on provides publication and provide publication and provements and supporting STCW Code. | Quantity:     EA       Image: Add to Shopping Basket     Image: Add to Favorites | My Favorites           0 Product(s) in My Favorites           Shopping Basket           1 Product(s) in the Shopping           Basket:           1 e-reader: STCW 2011           Consolidated Edition           Price:         40.00 GBP           Proceed to Checkout |

Complete the checkout process and pay by credit card (you will need to register if you are not already an IMO customer). Once you have received the confirmation number click on 'My Account/Download'. Instructions on registering and the checkout process can be found in the help section.

|                                                                                                    | Welcome to our Shop! |                      | . <b>og off</b>   Contact   Help   About Us |
|----------------------------------------------------------------------------------------------------|----------------------|----------------------|---------------------------------------------|
| PUBLISHING                                                                                              |                      | Home   Shopping Bask | t   My Account / Downloads                  |
|                                                                                                    |                      | Find Product         | Go Advanced Search                          |
| Order Confirmation                                                                                      |                      |                      |                                             |
| Thank you for your order. You will receive an e<br>mail confirmation soon.                              | -                    |                      |                                             |
| You can check the status of your order with the<br>order number 5101768 any time under "My<br>Account". | 2                    |                      |                                             |
| Display print version of order                                                                          |                      |                      |                                             |
| Back to Shop                                                                                            |                      |                      |                                             |

Click on the link 'E-books, E-reader files & Subscriptions'.

| ▼ My Account                               |
|--------------------------------------------|
| My Orders                                  |
| Open Orders                                |
| Completed Orders                           |
| E-books, E-reader files &<br>Subscriptions |
| My Shopping Baskets                        |
| Saved Shopping Baskets                     |
|                                            |
| Personal Details                           |
| Personal Details Personal Data             |

Our Virtual Publications site will open. You will receive an email inviting you to log in directly at <u>http://vp.imo.org</u> using the same email and password as per our bookshop.

The opening page of the Virtual Publications site includes a link to download the IMO Bookshelf, your unlocking code and a link to download the file you have just purchased.

| and a second second sec |                 |                          |                       |                       |             | ogin as:  |           |
|----------------------------------------------------------------------------------------------------|-----------------|--------------------------|-----------------------|-----------------------|-------------|-----------|-----------|
|                                                                                                    | tual Puk        | olications               |                       |                       |             | Login as. | Log out   |
| PUBLISHING Interr                                                                                                    | ational Maritim | e Organization           |                       |                       |             |           |           |
| My Products/Trials Chang                                                                                                    | e Password      | Subscription Trials      | Contact Us Help       | IMO publications book | shop 🖉      |           |           |
| My Products                                                                                                    |                 |                          |                       |                       |             |           | 🗘 Refresh |
| ( About IMO Publishing e-b                                                                                                    | ooks            |                          |                       |                       |             |           |           |
| <ul> <li>IMO Publishing e-books are available in two different formats:</li> <li>E-reader files should be accessed via the IMO Publishing e-reader which can be downloaded here free of charge. You will need your licence code to unlock the e-reader files:<br/><b>READ-PWKY-VM3D-FHV3-XVEZ</b>. Please note that this is a customer-specific code which links the files to your computer.</li> <li>E-books are pdf files which can be opened with Adobe Reader g.</li> </ul>                                                                                                    |                 |                          |                       |                       | ader files: |           |           |
| • e-reader: STCW, 201                                                                                                    | 1 Consolida     | ted Ed File size: 8.84ME | 3 (EBK). 1 license(s) |                       |             |           |           |
| Purchased fro                                                                                                    | m .             | Purcha                   | ased on               | Valid from            | Valid until | Quanti    | ty        |
| IMO Admin                                                                                                    |                 | 27/0                     | 7/2011                | 27/07/2011            | N/A         | 1         |           |
|                                                                                                    |                 |                          |                       |                       |             |           |           |

### Section 2 – Downloading The 'IMO Bookshelf'

Firstly if you do not have the 'IMO Bookshelf' already click on the product hyperlink. Customers who have already downloaded the 'IMO Bookshelf' can go to section 3.

| Click       | on the product hyperlink(s) below to access y                                | vour title(s). |  |
|-------------|------------------------------------------------------------------------------|----------------|--|
| <b>0</b> e- | • e-reader: STCW, 2011 Consolidated Ed File size: 3.99MB (EBK). 1 license(s) |                |  |
|             | Purchased from                                                               | Purchased on   |  |
|             | IMO Admin                                                                    | 27/07/2011     |  |

A pop up box will appear. Click on the download link.

In order to view your purchased title:

- 1. Download our e-reader software if you do not already have it.
- e-reader: STCW, 2011 Consolidated Ed (KC938E) -Click on this link and save the file to your desktop. Open the e-reader software and use the 'Import eBook' button in the top left corner.
- 3. You will need your unlocking code which is: READ-PWKY-VM3D-FHV3-XVEZ

For more detailed instructions click here.

| ebook-reader | r-setexe (4<br>of file could | 1.0 MB)<br>harm your | com | <b>/p.imo.org</b> ×<br>iputer. |
|--------------|------------------------------|----------------------|-----|--------------------------------|
|              | <u>R</u> un                  | <u>S</u> ave         | -   | <u>C</u> ancel                 |

Once the install has run click on 'Next'.

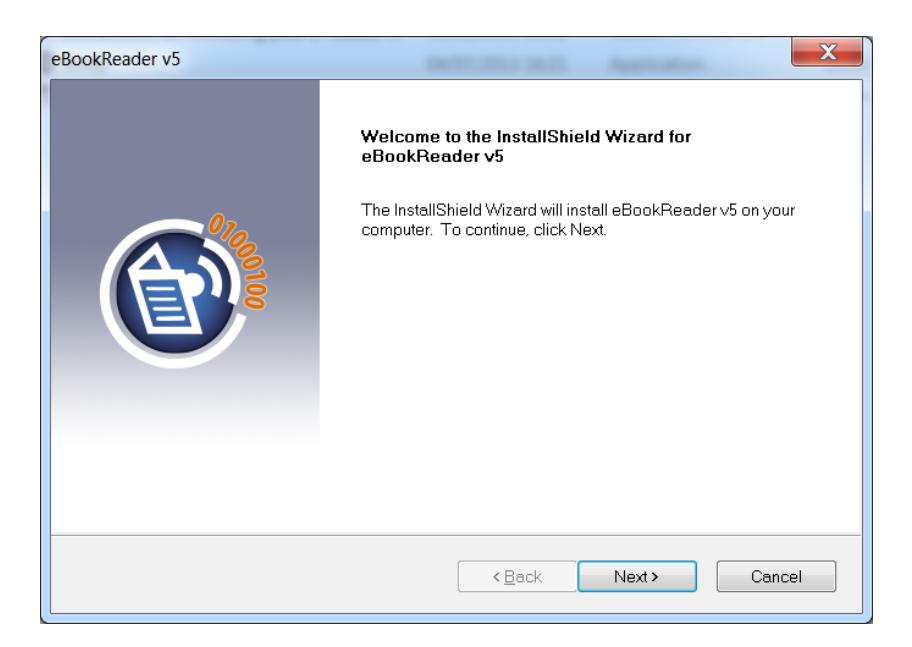

Press 'Yes' to agree to the licence agreement.

| eBookReader v5                                                                                                    |  |
|----------------------------------------------------------------------------------------------------|--|
| End User Licence Agreement                                                                                                    |  |
| Press the PAGE DOWN key to see the rest of the agreement.                                                                                                    |  |
| End User Licence Agreement for the eBook Reader (for the IMO Bookshelf specific conditions of use, see further below).                                                                                                    |  |
| IMPORTANT - READ CAREFULLY: This End User Licence Agreement ("EULA") is a legal agreement between you (either an individual or a single entity) and Witherby Publishing Group Ltd ("WPGL") (www.witherbypublishinggroup.com) regarding the use of the software product identified above ("SOFTWARE"). The SOFTWARE includes computer software, the associated media, any hardware supplied with the SOFTWARE, any printed materials, and any "online" or electronic documentation. By installing, copying or otherwise using the SOFTWARE, you agree |  |
| Do you accept all the terms of the preceding License Agreement? If you select No, the setup will close. To install eBookReader v5, you must accept this agreement.                                                                                                    |  |
| InstallShield < Back Yes No                                                                                                    |  |

Enter User Name and Company name and click 'Next'. You can also decide here if you would like anyone who uses the computer to access the product or just yourself.

| eBookReader v5                                         |
|--------------------------------------------------------|
| Customer Information<br>Please enter your information. |
| <u>U</u> ser Name:                                     |
| Emma Bell                                              |
| <u>C</u> ompany Name:                                  |
| IMO                                                    |
| Install this application for:                          |
| Anyone who uses this computer (all users)              |
| Only for <u>m</u> e (Emma Bell)                        |
|                                                        |
| InstallShield                                          |
| < <u>Back</u> Next > Cancel                            |
|                                                        |

### Click on 'Next'.

| eBookReader v5                                                                                                   |   |
|----------------------------------------------------------------------------------------------------|---|
| Choose Destination Location<br>Select folder where setup will install files.                                     |   |
| Setup will install eBookReader ∨5 in the following folder.                                                       |   |
| To install to this folder, click Next. To install to a different folder, click Browse and select another folder. |   |
| Destination Folder                                                                                               |   |
| C:\Program Files (x86)\Seamanship E-book Reader\ Browse Browse                                                   |   |
| InstallShield                                                                                                    | — |
| < <u>Back</u> Next> Cancel                                                                                       | ļ |

#### Click on 'Install'.

| eBookReader v5                                                             | X                                                 |
|----------------------------------------------------------------------------|---------------------------------------------------|
| Ready to Install the Program<br>The wizard is ready to begin installation. |                                                   |
| Click Install to begin the installation.                                   |                                                   |
| If you want to review or change any of your installati<br>wizard.          | on settings, click Back. Click Cancel to exit the |
| InstallShield                                                              | < <u>B</u> ack Install Cancel                     |

The programme will install. Click on 'Finish'.

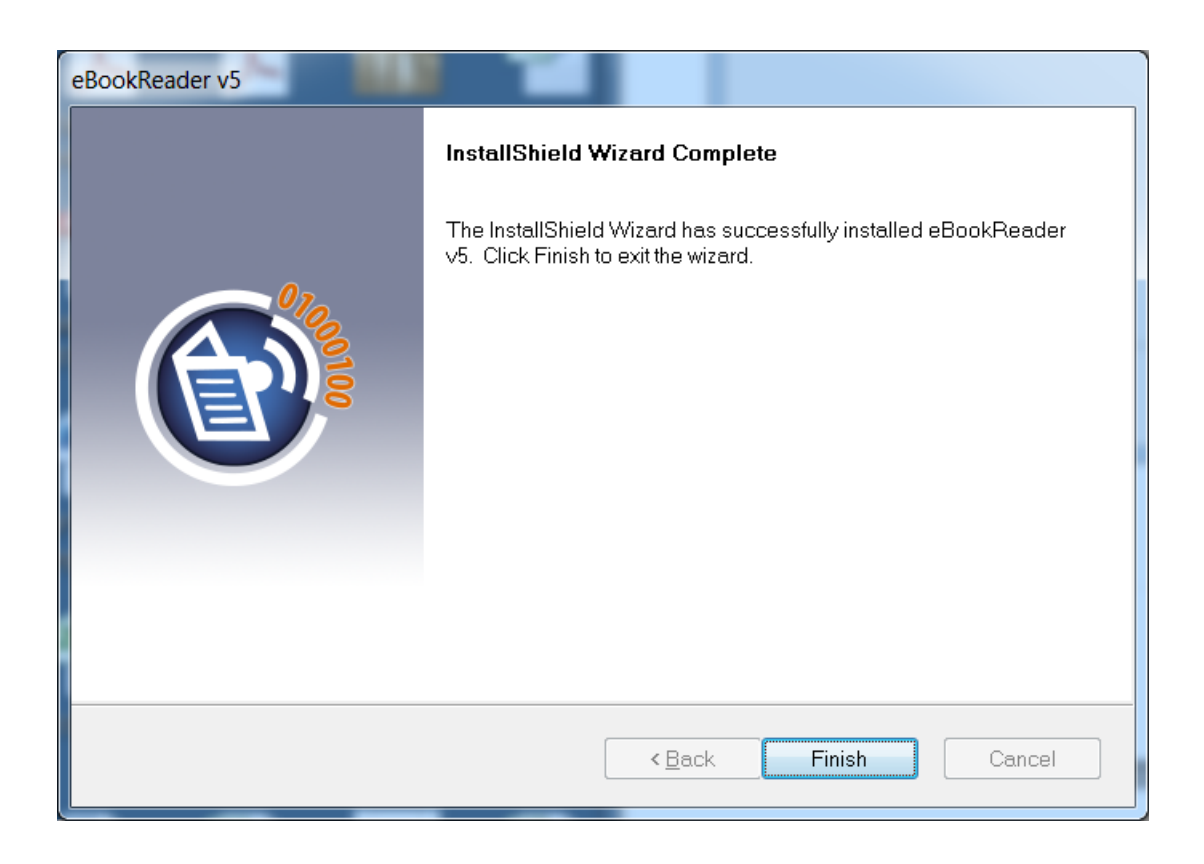

The E-Reader can now be found on your desktop with this icon.

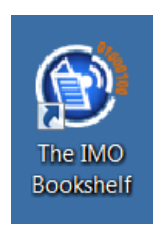

To get your bought publication into the E-Reader you must go back to the Virtual Publications site.

# Section 3 - Accessing Your Purchased Product

Go back to the Virtual Publications site and complete the second section of the pop up box by clicking on the product hyperlink.

In order to view your purchased title:

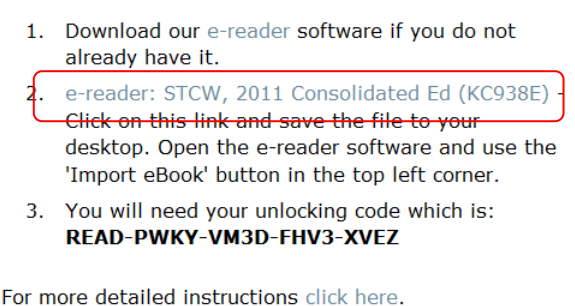

Tor more detailed instructions click here.

Click on the arrow next to 'Save', then choose 'Save as'.

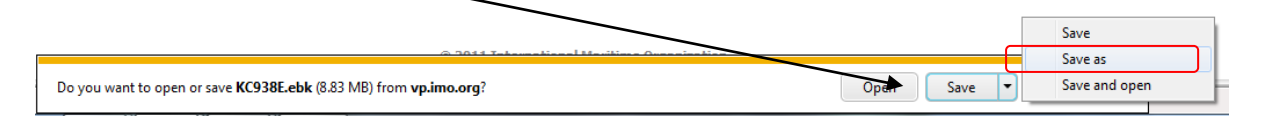

Save the file to your Desktop or a suitable area.

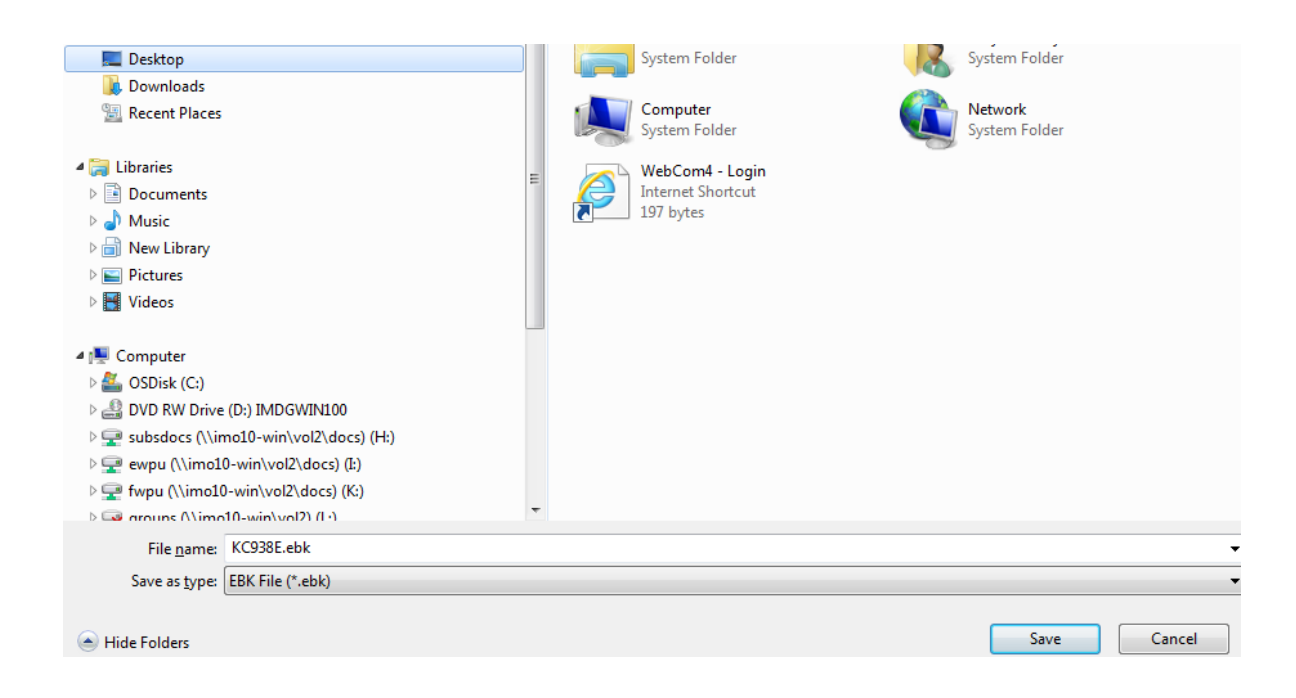

Open the 'IMO Bookshelf' and click on 'Import eBook'.

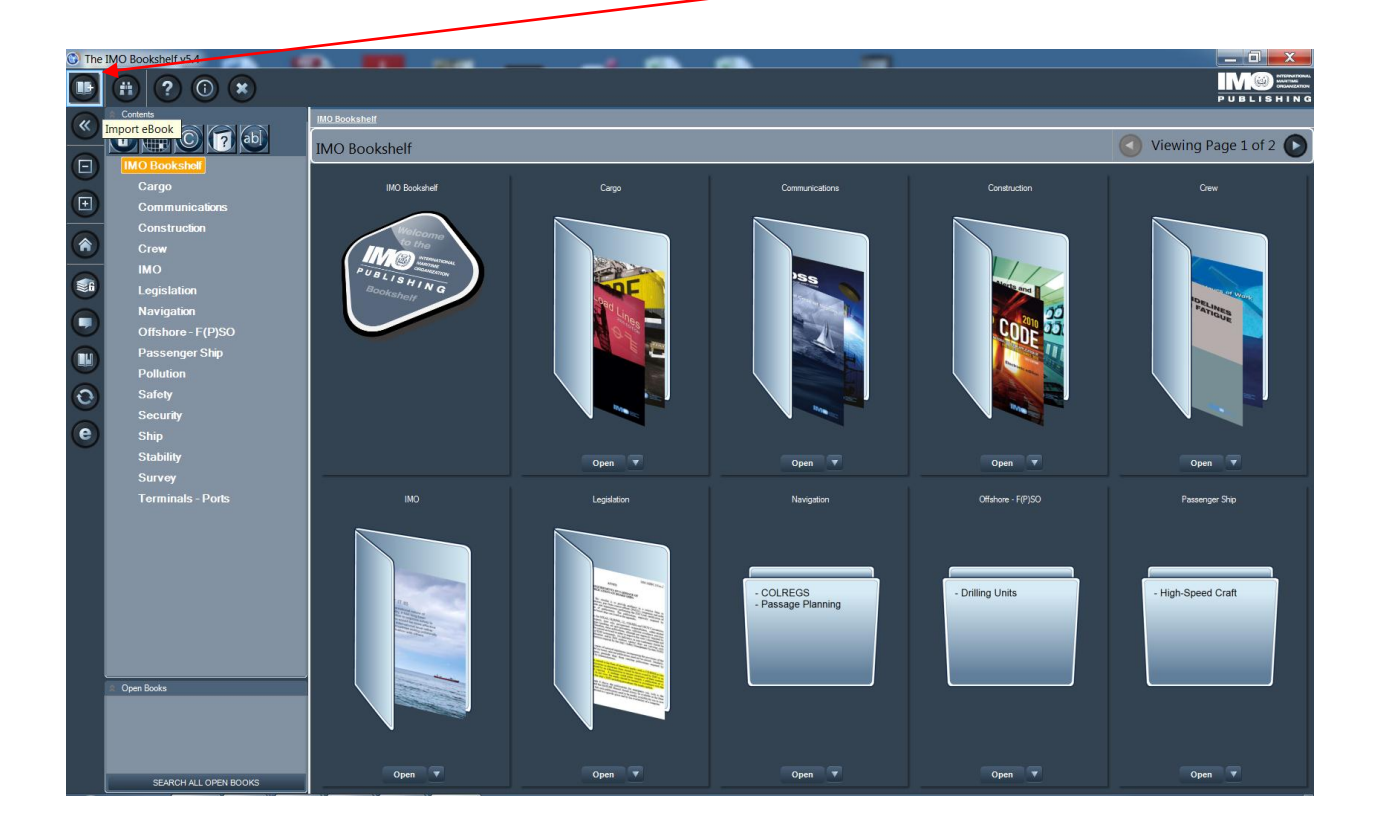

Choose the drive you have saved the file under and click on it.

| 🐨 Import eBook(s)                                                                                                    |                                                                                                    |  |  |
|----------------------------------------------------------------------------------------------------|----------------------------------------------------------------------------------------------------|--|--|
| Download and Install from Int                                                                                                    | ernet O Install from EBK files already on your hard drive                                           |  |  |
| Select the folder which contains the new eBook package(s) that<br>you wish to install                                                                                                    | Selected Folder:                                                                                    |  |  |
| My Computer  Documents  Desktop  C.1  L D.1  L (\\imo10-win\vol2\\docs\subsdocs)  L (\\imo10-win\vol2\\docs\\subsdocs)  L (\\imo10-win\vol2\\docs\\subsdocs)  L (\\imo10-win\vol2\\docs\\supp)  L (\\imo10-win\vol2\\docs\\supp)  L (\\imo10-win\vol2\\docs\\supp)  L (\\imo10-win\vol2\\docs\\supp)  L (\\imo10-win\vol2\\docs\\supp)  M \(\\imo10-win\vol2\\docs\\supp)  D (0 \\imo10-win\vol2\\docs\\supp)  D (0 \\imo10-win\vol2\\docs\\supp)  D (0 \\imo10-win\vol2\\docs\\supp)  D (0 \\imo10-win\vol2\\docs\\supp)  D (0 \\imo10-win\vol2\\docs\\supp)  D (0 \\imo10-win\vol2\\docs\\supp)  D (0 \\imo10-win\vol2\\docs\\supp)  D (0 \\imo10-win\vol2\\docs\\supp)  D (0 \\imo10-win\vol2\\docs\\supp)  D (0 \\imo10-win\vol2\\docs\\supp)  D (0 \\imo10-win\vol2\\docs\\supp)  D (0 \\imo10-win\vol2\\docs\\supp) D (0 \\imo10-win\vol2\\docs\\supp) D (0 \\imo10-win\vol2\\docs\\mo100+win\vol2\\docs\\mo100+win\\mo10\\mo100+win\\mo100+win\\mo100+win\\mo100+win\\mo100+win\\mo100+wi | Select which book(s) you want to import from the list of available books below Select All Clear All |  |  |
| P:\(\\imo10-winlvol1\users\SMCELHAY)     S:\(\\imo10-winlvol3\users\SMCELHAY)     S:\(\\imo10-winlvol3\users\SMCELHAY)     V:\(\\imo10-winlvol3\USERP)     V:\(\\imo10-winlvol2\USERP)     V:\(\\imo10-winlvol1\users\LOGICA)     Z:\(\\imo10-winlvol1\users\LOGICA)                                                                                                    | The books below have already been imported to your eBook Reader                                     |  |  |
| If the folder is not listed above, select Browse For Folder                                                                                                    | OK Cancel                                                                                           |  |  |

The file you have bought and saved will appear in the top right hand box. Click in the box next to the product and click on 'OK'.

| Select the folder which contains the new eBook package(s) that<br>you wish to install                                                                                                    | Select which book(s) you want to import from the list of available books below | Select All | Clear All |
|----------------------------------------------------------------------------------------------------|--------------------------------------------------------------------------------|------------|-----------|
| My Computer     Society     Decuments     Desktop     Society     C:\     De\     St H\\(\\imo10+win\vol2\docs\subsdocs)     St H\\(\\imo10+win\vol2\docs\subsdocs)     St H\\(\\imo10+win\vol2\docs\subsdocs)     St H\\(\\imo10+win\vol2\docs\suppu)     St H\\(\\imo10+win\vol2\docs\suppu)      St H\\(\\imo10+win\vol2\docs\suppu)     St H\\(\\imo10+win\vol2\docs\suppu)      St H\\(\\imo10+win\vol2\docs\suppu)      St H\\(\\imo10+win\vol2\docs\suppu)      St H\\(\\imo10+win\vol2\docs\suppu)      St H\\(\\imo10+win\vol2\docs\suppu)      St H\\(\\imo10+win\vol2\docs\suppu)      St H\\(\\imo10+win\vol2\docs\suppu)      St H\\(\\imo10+win\vol2\docs\suppu)      St H\\(\\imo10+win\vol2\docs\suppu)            St H\\(\\imo10+win\vol2\docs\suppu) | TCW Convention & STCW Code, Including.                                         |            |           |
| W:\(\\imo10-win\vol1\users\LOGICA)                                                                                                    |                                                                                |            |           |
| ,                                                                                                    | The books below have already been imported to your eBook Reader                |            |           |
|                                                                                                    |                                                                                |            |           |
| If the folder is not listed above, select Browse For Folder                                                                                                    |                                                                                | ок         | Cancel    |

You will receive a message to say the programme will close to install the product. It will reopen automatically. Click on 'OK'.

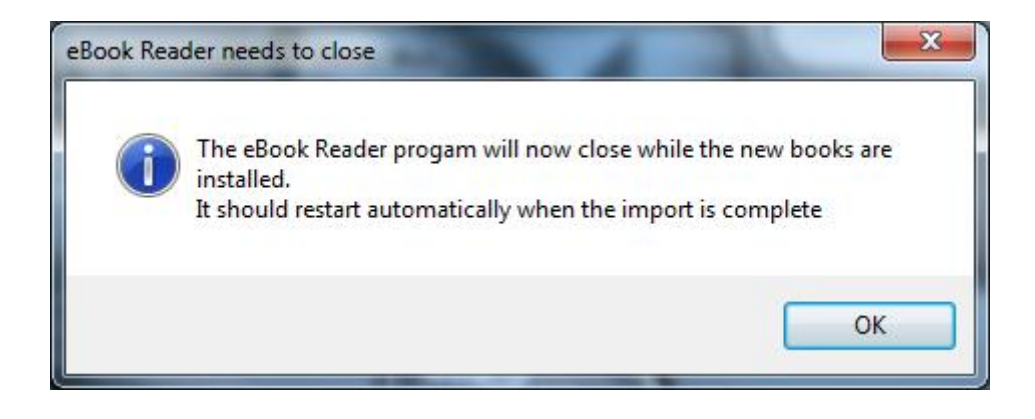

Your chosen product is installed, when it is complete click 'OK'.

| These eBooks will be installed or updated |                                                                  |
|-------------------------------------------|------------------------------------------------------------------|
| V K STCW Convention & STCW C              |                                                                  |
|                                           | eBook Installation Complete                                      |
|                                           | eBook Installation Complete                                      |
| These eBooks are already installed        | Your new eBook(s) are installed and                              |
|                                           | ready to use (after unlocking)                                   |
|                                           | ОК                                                               |
|                                           |                                                                  |
| Installing eBooks                         |                                                                  |
| Extracting eBook 1 of 1: STCW Conve       | ention STCW Code, Including 2010 Manila Amendments, 2011 Edition |

The 'IMO Bookshelf' will reopen automatically. Your product has added to the catalogue. You can also find it by entering a 'key word' in the 'Search Book Titles' box which is launched by clicking on 'ad'.

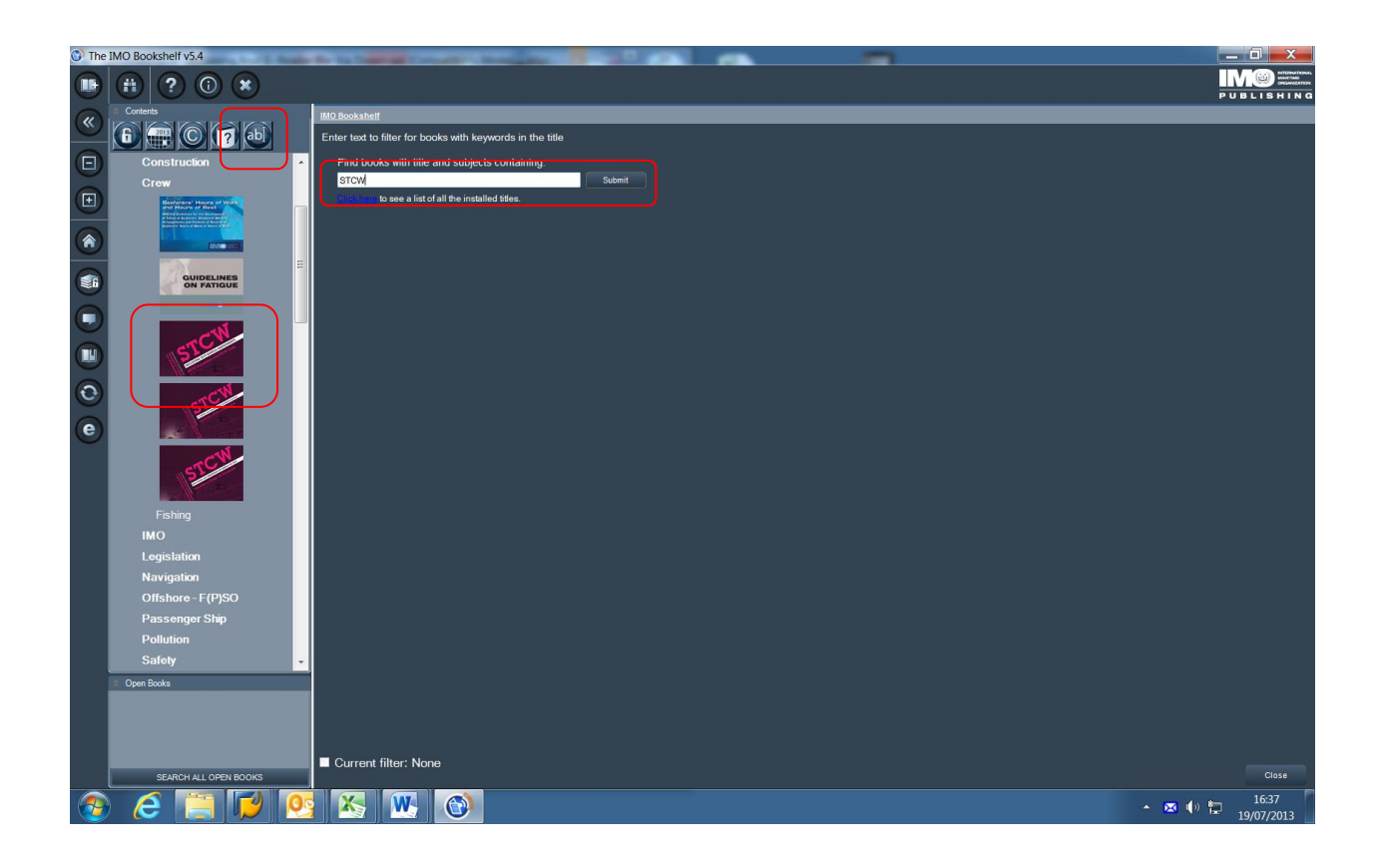

The product front cover will appear but it has a large padlock across the front. Click on the product.

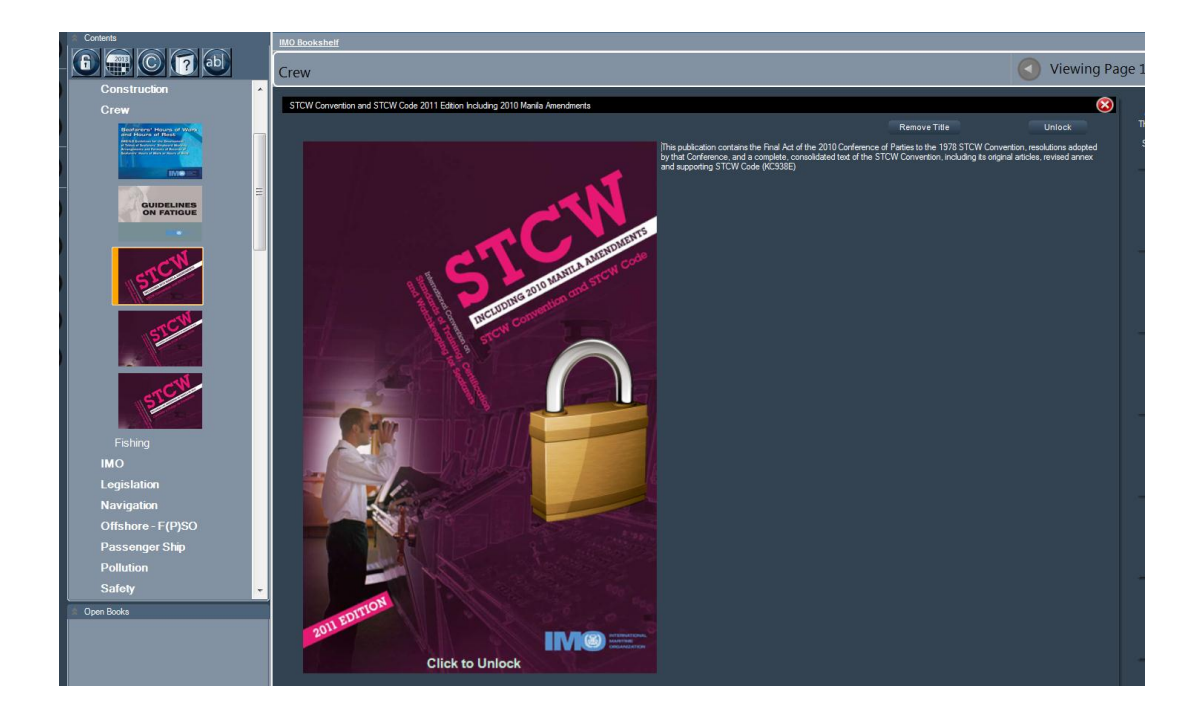

A message will pop up saying that the product is locked and asking if you are ready to unlock it. Click on 'Yes.

| Unlocking | this eBook requires a licence code                                                                                                    |
|-----------|----------------------------------------------------------------------------------------------------|
| ()        | Please contact your local distributor of IMO publications to<br>purchase a licence code for this e-book.<br>Details can be found on the IMO website<br>(www.imo.org/Publications/Distributors).<br>Should you experience any problems, please contact<br>sales@imo.org.<br>You will need to enter this licence code at the next screen.<br>Are you ready to unlock the e-book? |
|           | <u>Y</u> es <u>N</u> o                                                                                                    |

There are various options available for unlocking your product. As your computer is connected to the internet please click on 'Internet' option. If you do not have internet access please <u>contact us</u> for instructions on using the other options.

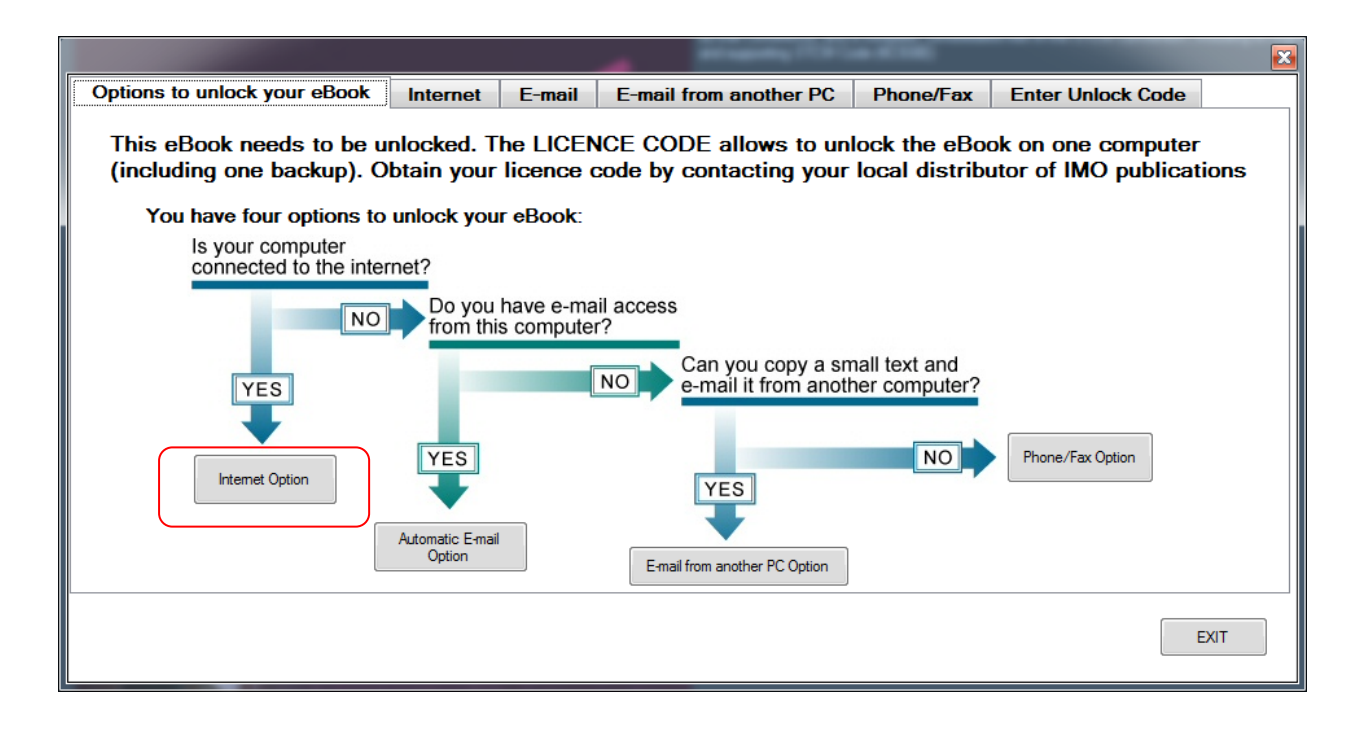

Enter your unlocking code (Found in the third section of the Virtual Publications site pop up box) and email address. Click on 'UNLOCK'.

# 3. You will need your unlocking code which is: READ-PWKY-VM3D-FHV3-XVEZ

| Options to unlock                                   | your eBook  | Internet    | E-mail | E-mail from another                                                                                                    | PC Phone/Fax       | Enter Unlock Code           |  |  |
|-----------------------------------------------------|-------------|-------------|--------|----------------------------------------------------------------------------------------------------|--------------------|-----------------------------|--|--|
| Make sure that this PC is connected to the Internet |             |             |        | <ul> <li>enter the licence code in the blue box below</li> <li>enter your e-mail address or name</li> <li>press the Unlock button</li> </ul> |                    |                             |  |  |
| Licence Code:                                       | READ-PWK    | Y-VM3D-FHV3 | -XVEV  | IMO publications                                                                                                    | code by contacting | g your local distributor of |  |  |
| E-mail address<br>or name (to<br>register your      | ebell@imo.c | rg          |        |                                                                                                    |                    |                             |  |  |
| product):                                           | UNLOCK      | ۲.          |        | Mandatory fields                                                                                                    |                    |                             |  |  |
|                                                     |             |             |        | <u>^</u>                                                                                                    |                    |                             |  |  |
|                                                     |             |             |        |                                                                                                    |                    |                             |  |  |
|                                                     |             |             |        |                                                                                                    |                    | EXIT                        |  |  |

The unlock request is sent.

| Options to unlock your e-                                                      | book Internet         | E-mail E-mail from    | m another PC F                                    | Phone/Fax                                        |                         |                  |              |
|--------------------------------------------------------------------------------|-----------------------|-----------------------|---------------------------------------------------|--------------------------------------------------|-------------------------|------------------|--------------|
| Make sure that this F                                                          | PC is connected t     | o the Internet, then: | - enter the CI<br>- enter your e<br>- press the U | D/DVD code in<br>e-mail address<br>Inlock button | the blue box<br>or name |                  |              |
| Code:<br>E-mail address or<br>name (to register<br>your product):              | READ-PWKY-VM          | 3D-FHV3-XVEZ          | Obtain your I<br>publications                     | icence code by                                   | y contacting y          | our local distri | butor of IMO |
|                                                                                | UNLOCK                |                       | Mandato                                           | ry fields                                        |                         |                  |              |
| Testing Internet Connecti<br>Internet Connection OK.<br>Sending Unlock Request | ion.<br>. Please wait |                       |                                                   | )• (                                             |                         |                  |              |
|                                                                                |                       |                       |                                                   |                                                  |                         |                  | EXIT         |

The registration is successful. Click on 'OK'.

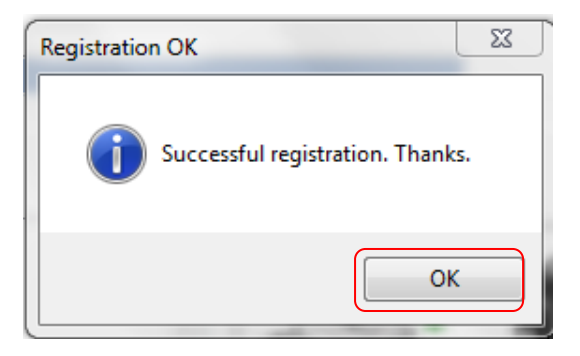

Your purchased product is now open and is ready to search, add annotations, add bookmarks and copy & paste.

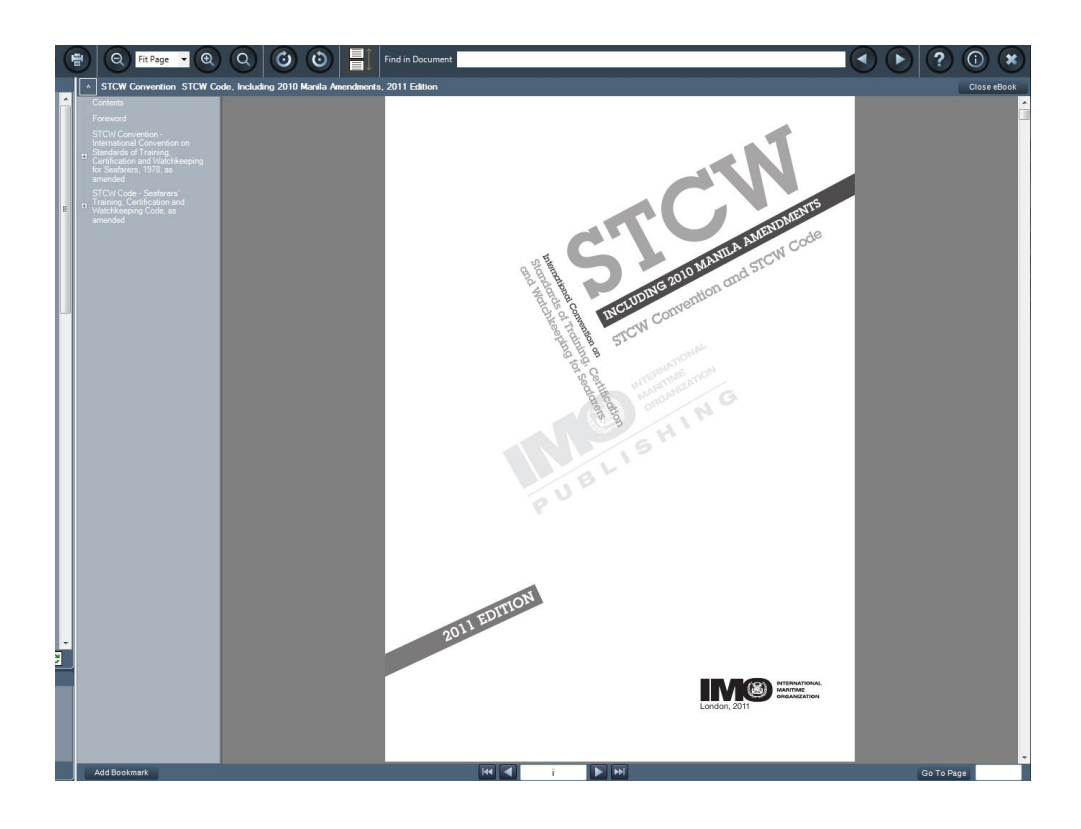

For additional assistance on getting the most of the 'IMO Bookshelf' please use the 'IMO Bookshelf's' help section. The help section can be found using the symbol below.

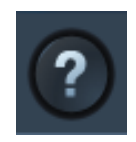

For further information contact – <u>sales@imo.org</u> For technical support contact – <u>techhelp@emailws.com</u>